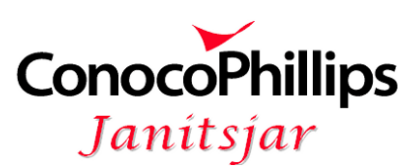

## BRUKERVEILEDNING – KALENDER

1. Logg deg på <u>cpjan.net</u> og velg *Kalender* fra menyen

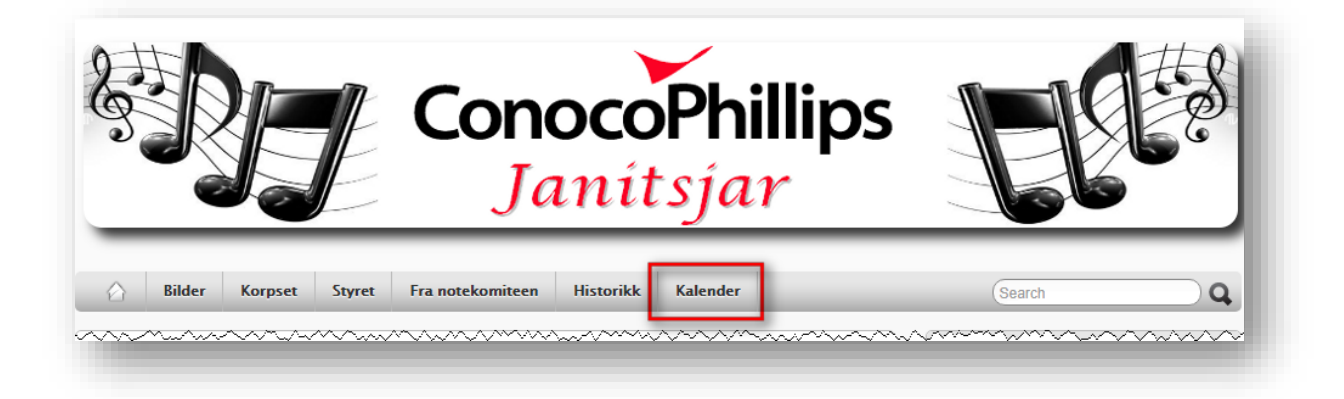

- 2. En ny side i nettleseren ConocoPhillips Janitsjar Kalender blir åpnet
- 3. Velg denne siden og klikk på figuren oppe til høyre
- 4. Velg Login fra menyen

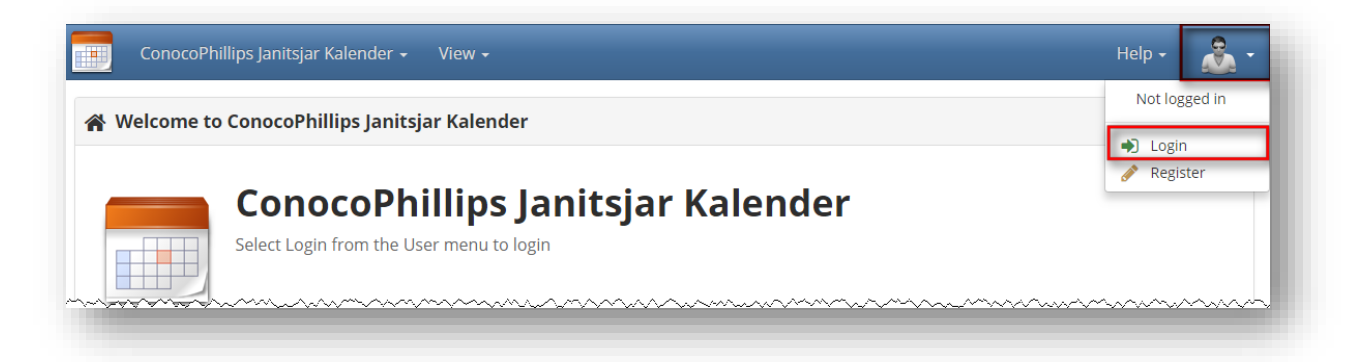

5. Skriv inn brukernavn og passord og klikk Login

| -) Login  |       |   |
|-----------|-------|---|
| Username: | einar | - |
| Password: |       | - |
|           | Login |   |

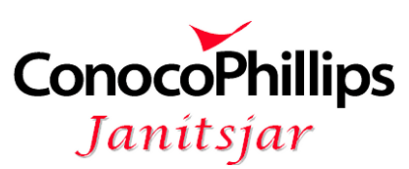

6. Du kan nå sjekke at du er innlogget ved å klikke på figuren oppe til høyre og finne navnet ditt på menyen

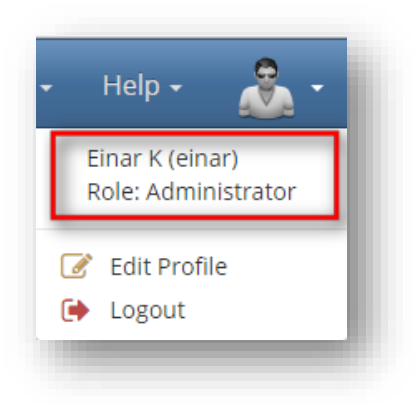

 Dersom du er innlogget, – velg Edit fra menyen og klikk Personal Calendar Dersom du ikke får logget deg inn med passordet ditt, forsøk en gang til eller send en melding til <u>cpjanitsjar@gmail.com</u> for å få et nytt passord

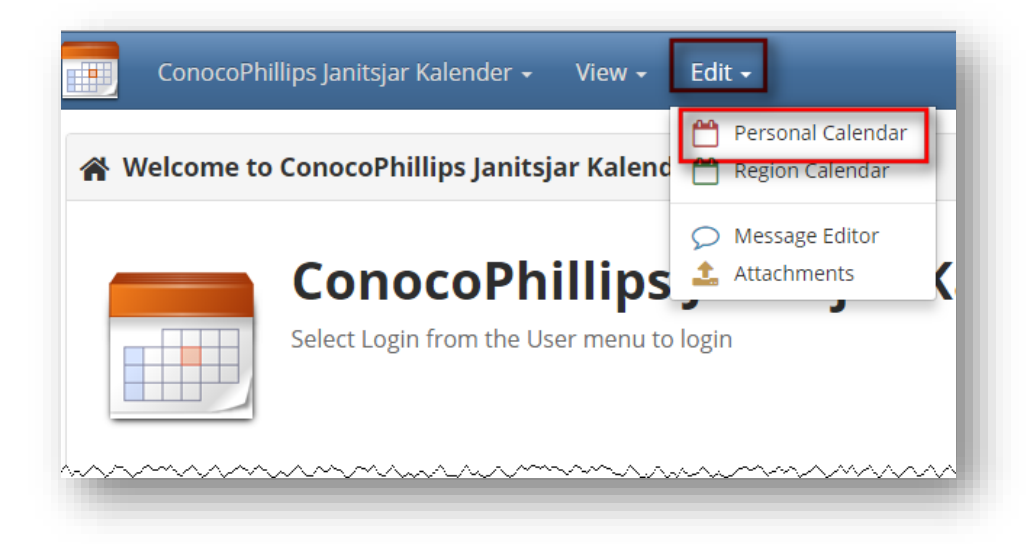

- 8. I kalenderen vil måneden vises for gjeldende dato
- 9. Fyll inn relevant informasjon, og klikk Save-knappen

| « » Today             | Perio | bd  | Rec        | urrir | g  | Regi | ion: D | Defau | lt | Usei | r: Ein     | ar K |    |    |         |            |            |            |    |    |          |         |         |         |            |    |    | Save | :          | Clear      | All |
|-----------------------|-------|-----|------------|-------|----|------|--------|-------|----|------|------------|------|----|----|---------|------------|------------|------------|----|----|----------|---------|---------|---------|------------|----|----|------|------------|------------|-----|
| Edit month 2018       | 8-05  | for | Eina       | r K   |    |      |        |       |    |      |            |      |    |    |         |            |            |            |    |    |          |         |         |         |            |    |    |      |            |            |     |
| May 2018              | 1     | 2   | 3          | 4     | 5  | 6    | 7      | 8     | 9  | 10   | 11         | 12   | 13 | 14 | 15      | 16         | 17         | 18         | 19 | 20 | 21       | 22      | 23      | 24      | 25         | 26 | 27 | 28   | 29         | 30         | 31  |
|                       | Tu    | We  | Th         | Fr    | Sa | Su   | Мо     | Tu    | We | Th   | Fr         | Sa   | Su | Мо | Tu      | We         | Th         | Fr         | Sa | Su | Мо       | Tu      | We      | Th      | Fr         | Sa | Su | Мо   | Tu         | We         | Th  |
| Calendar week         |       |     |            |       |    |      | 19     |       |    |      |            |      |    | 20 |         |            |            |            |    |    | 21       |         |         |         |            |    |    | 22   |            |            |     |
| Daynote               | D     | D   | D          |       |    |      |        |       |    | D    |            |      |    | ٦  | D       |            |            | D          |    |    | D        |         | D       | D       | D          |    |    |      |            | D          | D   |
| Current absence       |       |     |            |       |    |      |        | ഗ     |    |      |            |      |    |    | ᠔       |            |            |            |    |    |          | ᠔       |         |         |            |    |    |      | ഗ          |            |     |
| Ferie Fri             |       |     | $\bigcirc$ |       | •  | •    | 0      | 0     |    |      | $\bigcirc$ |      | •  | 0  | $\odot$ | $\bigcirc$ | $\bigcirc$ | $\bigcirc$ | •  | •  | $\odot$  | $\odot$ | $\odot$ | $\odot$ | $\bigcirc$ | •  | •  | 0    | $\bigcirc$ | $\bigcirc$ | 0   |
| Jeg <mark>k</mark> an | 0     |     | 0          |       | •  | •    | •      | ۲     | •  |      | 0          |      | •  | •  | ۲       | $\bigcirc$ | $\bigcirc$ | $\odot$    | •  | •  | 0        | ۲       | 0       | 0       | 0          | •  | •  | •    | ۲          | 0          | •   |
| leg kan ikke          | he    | lę, | Lo.        |       |    |      | ر م    |       |    | Q.   | ~          | , Qu |    |    |         | R          | æ          |            |    |    | <b>.</b> | ہول     |         | 0       |            |    |    |      | R.         | R          |     |

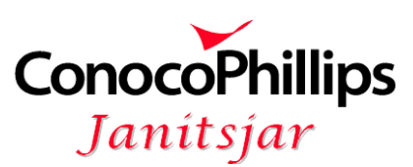

- 10. For å gå til neste måned(er) bruk *Bla*-knappen oppe til venstre. Pass på at du klikker *Save*-knappen før du gjør dette
- 11. Trykk Save-knappen for hver måned

| « » Today Period Recu                  | rring Region: Default User: Einar K     | Save Clear All                         |
|----------------------------------------|-----------------------------------------|----------------------------------------|
| ~~~~~~~~~~~~~~~~~~~~~~~~~~~~~~~~~~~~~~ | ~~~~~~~~~~~~~~~~~~~~~~~~~~~~~~~~~~~~~~~ | ~~~~~~~~~~~~~~~~~~~~~~~~~~~~~~~~~~~~~~ |

12. Når du er ferdig klikk bildet oppe til høyre og velg Logout fra menyen

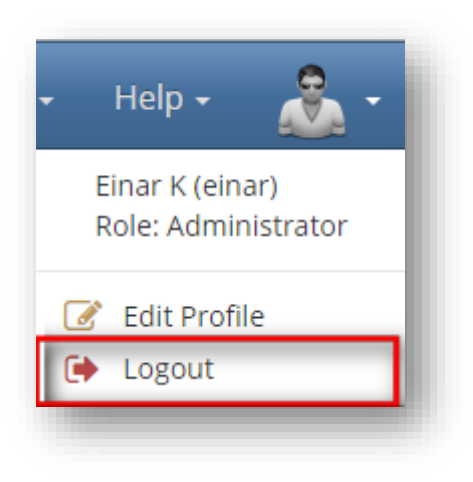